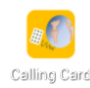

# **Calling Card User Guide**

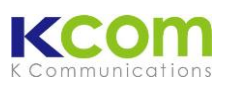

### Call from Thailand to oversea

| 100 股 A La 100% 11:44<br>連絡先 発信 お気に入り グループ<br>取 メッセージを送信<br>1* 連絡先に追加 | 00 毘 ■ ♥ ○                             | 82                                           |  |
|-----------------------------------------------------------------------|----------------------------------------|----------------------------------------------|--|
| +81 123-45-6789                                                       |                                        | Tel: 65216370 - Pin:<br>MY except DiGi       |  |
| 1 a 2 ABC 3 DEF                                                       |                                        | Tel: 0327275500 - Pin:                       |  |
| 4 GHI 5 JKL 6 MNO                                                     |                                        | Tel: 3106233198 - Pin:                       |  |
| 7 PQRS 8 TUV 9 WXYZ                                                   | ······································ | VN Vinaph,mobifo<br>Tel: 120886003 - Pin: 04 |  |
| * 0+ #                                                                | ~                                      | ID indosat                                   |  |
| ~ <b>/</b> I                                                          | 通話終了                                   | Add New Card Make Call                       |  |
| t) û ⊐                                                                | ∽ ☆ ♂                                  | ★ C = :                                      |  |
| Make a call as usual.                                                 | Calling Card application runs          | When you hang up the phone,                  |  |
| Dial " + " followed " <b>country code</b> ", automatically.           |                                        | screen shows above. Press home               |  |
| "telephone number".                                                   |                                        | button to exit.                              |  |
| * You can choose number from Contact.                                 |                                        |                                              |  |

### Turn On / Turn Off

When you visit countries not covered by Kcom service, please disable Calling Card application as below.

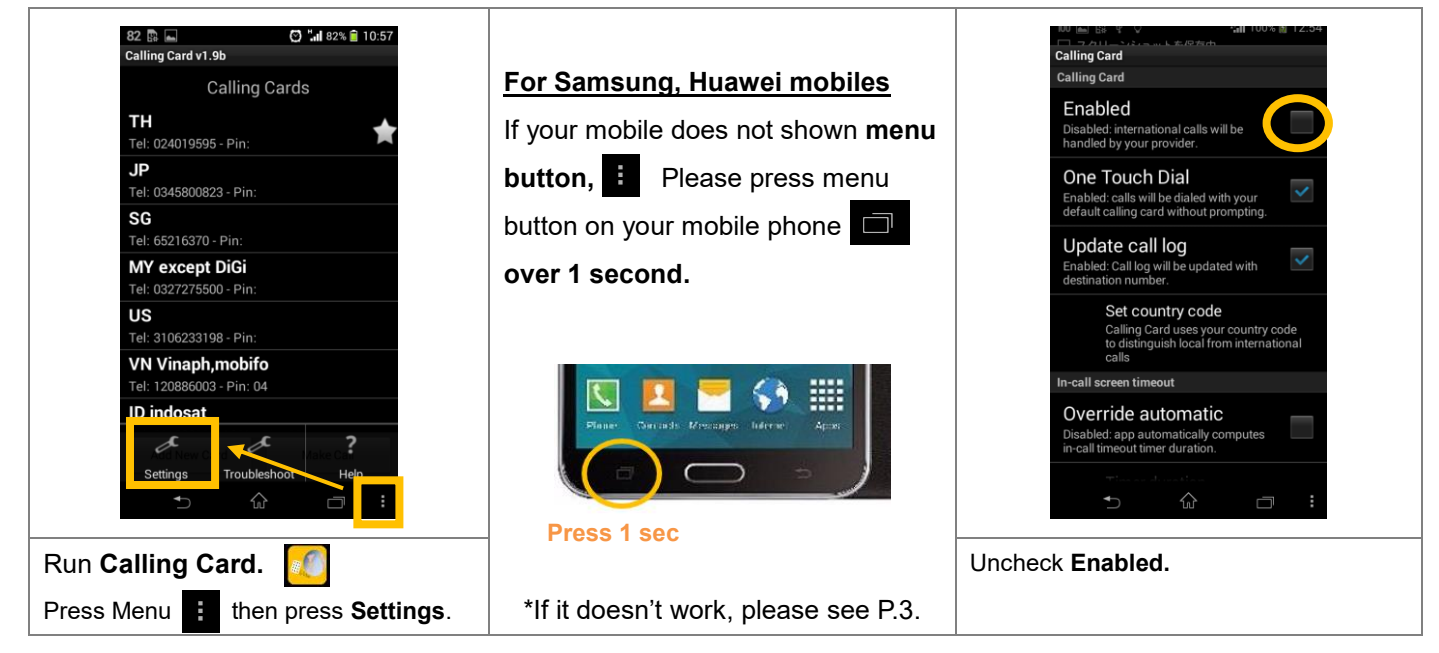

This service is available to use in below countries. Thailand, Japan, Singapore, Malaysia, USA, Vietnam, Indonesia, China, India, UK, Germany, France

#### When you go to oversea countries.

Please change below 2 of Settings when you arrived oversea countries.

| Set "★" (Change default card                   | l)                                           |                                                    |  |  |
|------------------------------------------------|----------------------------------------------|----------------------------------------------------|--|--|
| 82 🖬 🚯 🔿 "al 82% 🗎 10:56<br>Calling Card v1.9b | 100 🖬 📴 况 100% 💼 12:22<br>Calling Card v1.9b | 100 ট 🖬 🖗 🖓 🦾 🖬 100% 🕲 15:55<br>Calling Card v1.9b |  |  |
| Calling Cards                                  | Calling Cards                                | Calling Cards                                      |  |  |
| тн 📥                                           | SG                                           | тн                                                 |  |  |
| Tel: 024019595 - Pin:                          | JP                                           | Tel: 024019595 - Pin:                              |  |  |
| Tel: 03458006                                  | Edit                                         | Tel: 0345800823 - Pin:                             |  |  |
| SG<br>Tel: 65216370 -                          |                                              | SG<br>Tel: 65216370 - Pin:                         |  |  |
| MY except DiGi                                 | Delete                                       | MY except DiGi                                     |  |  |
| US                                             | Duplicate                                    | US                                                 |  |  |
| Tel: 3106233198 - Pin:                         |                                              | Tel: 3106233198 - Pin:                             |  |  |
| VN VINAPN, MODIFO<br>Tel: 120886003 - Pin: 04  | Set as default                               | VN VINphone,mobifne<br>Tel: 120886003 - Pin: 04    |  |  |
| ID indosat                                     |                                              | ID indosat                                         |  |  |
| Add New Card Make Call                         | Add New Card Make Call                       | Add New Card Make Call                             |  |  |
| • ŵ 🗆 :                                        | + 🗇 🗇 :                                      | ∽ ŵ ⊡ :                                            |  |  |
| Run Calling Card.                              | Select Set as default.                       | ★ will move to chosen country.                     |  |  |
| Press and hold Country name                    |                                              | * When you back to Thailand, please                |  |  |
| which you stay.                                |                                              | select TH again.                                   |  |  |

\*If user choice different country (e.g. choice JP in Thailand) Calling Card cannot make call to oversea countries.

#### **Change Country code**

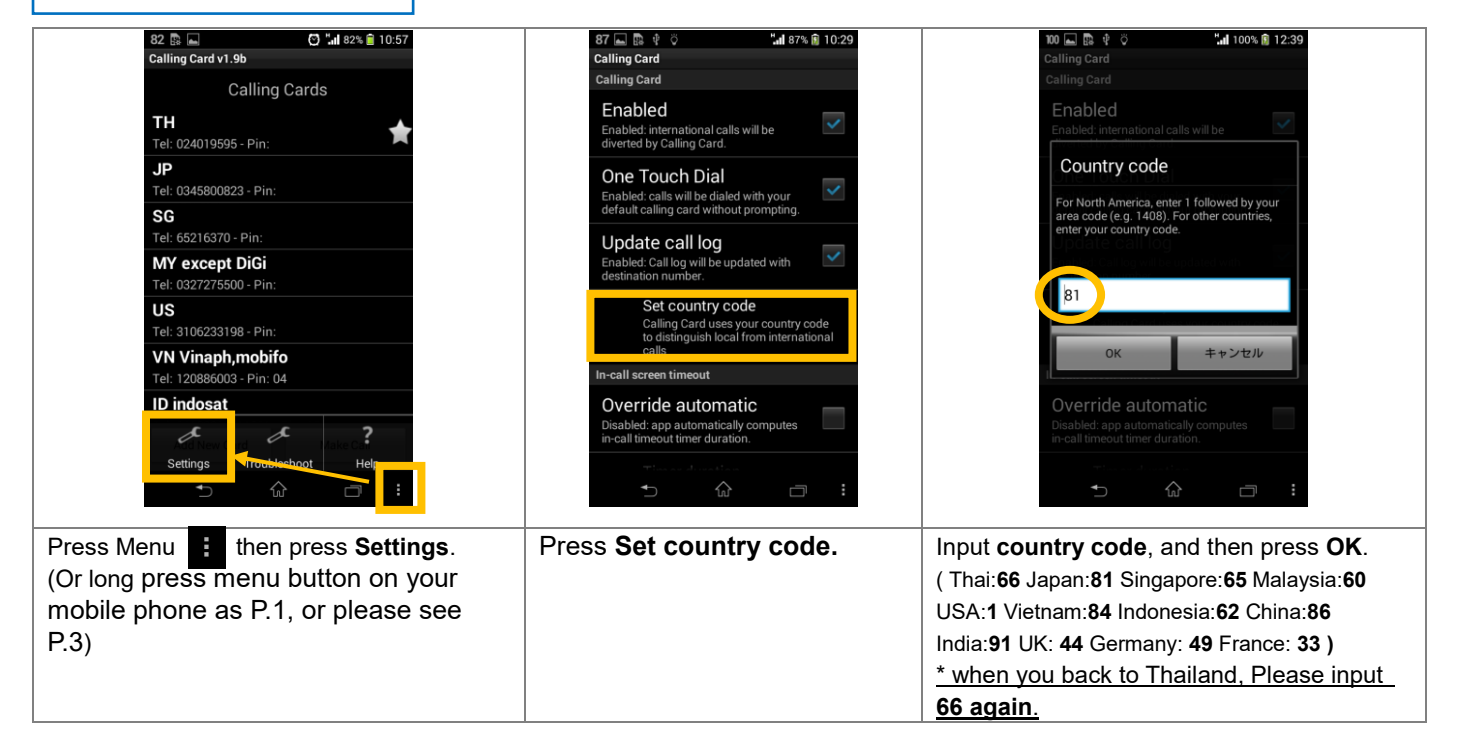

Important Notice: When you travel to Vietnam, Malaysia, Indonesia, India. Please select below network manually.

Malaysia: <u>Except</u> DiGi Vietnam: Vinaphone, Mobifone Indonesia: Indosat India: Airtel, Aircel, Vodafone Settings > Wireless & Networks > Mobile Networks > Network Operator

\* When you go out from Vietnam, Malaysia, India, Indonesia, please change the network setting to "Automatic".

- \* If you feel connectivity problem in US, please try to select another mobile carrier as above setting.
- \* If your mobile carrier request you to connect **Telkomsel** in **Indonesia** (e.g. due to use data roaming package), you cannot use both our voice service and data roaming at the same time. Please select **indosat** when you make international call via our service.

## Turn Off " One Touch Dial " function

If your mobile cannot support One Touch Dial function, you can turn it off as below.

| 39 a and 39% a 18:30<br>Calling Card<br>Calling Card<br>Calling Card<br>Enabled<br>Enabled: international calls will be<br>diverted by Calling Card.<br>One Touch Dial<br>Disabled: user must select dial method.<br>Update call log<br>Enabled: Calling will be updated with<br>destination number.<br>Set country code<br>Calling Card uses your country code<br>to distinguish local from international<br>calls<br>In-call screen timeout | 39 前 □ 1831<br>● 2010 1831<br>● 2010 1831<br>● |          | 39 	■                                                                                                    | 38 ₪ ₪                          |
|----------------------------------------------------------------------------------------------------|----------------------------------------------------------------------------------------------------|----------|----------------------------------------------------------------------------------------------------|---------------------------------|
| Override automatic   Disabled: app automatically computes   in-call timeout timer duration.   Timer duration                                                                                                    | × 0                                                                                                    | + #<br>E | 032727500,81234567890#<br>US<br>Abort Call<br>→ ŵ                                                             | <mark>そ</mark><br>8887<br>→ 公 日 |
| Setting > One Touch Dial<br>Uncheck One Touch Dial                                                                                                    | Make a call as us                                                                                                    | sual.    | screen shows above. Please<br>select <b>TH</b> from <b>Thailand</b> ,<br>select <b>JP</b> from <b>Japan</b> . | Calling via our service.        |

\* If you turn off "Ont Touch Dial" function, you still need to change Set country code when you go to over sea countries as P.2.

### If your mobile doesn't have Menu button (Especially for Samsung Galaxy)

If your mobile doesn't have Menu button You can use Assistant Menu as below.

If your mobile doesn't have Menu button i and doesn't have function from 1 sec press

Turn on Assistant Menu

Settings > Accessibility > Dexterity and Interaction > Assistant menu (Turn ON)

Mobile indicate Assistant Menu as left.

#### Setting for Calling Card

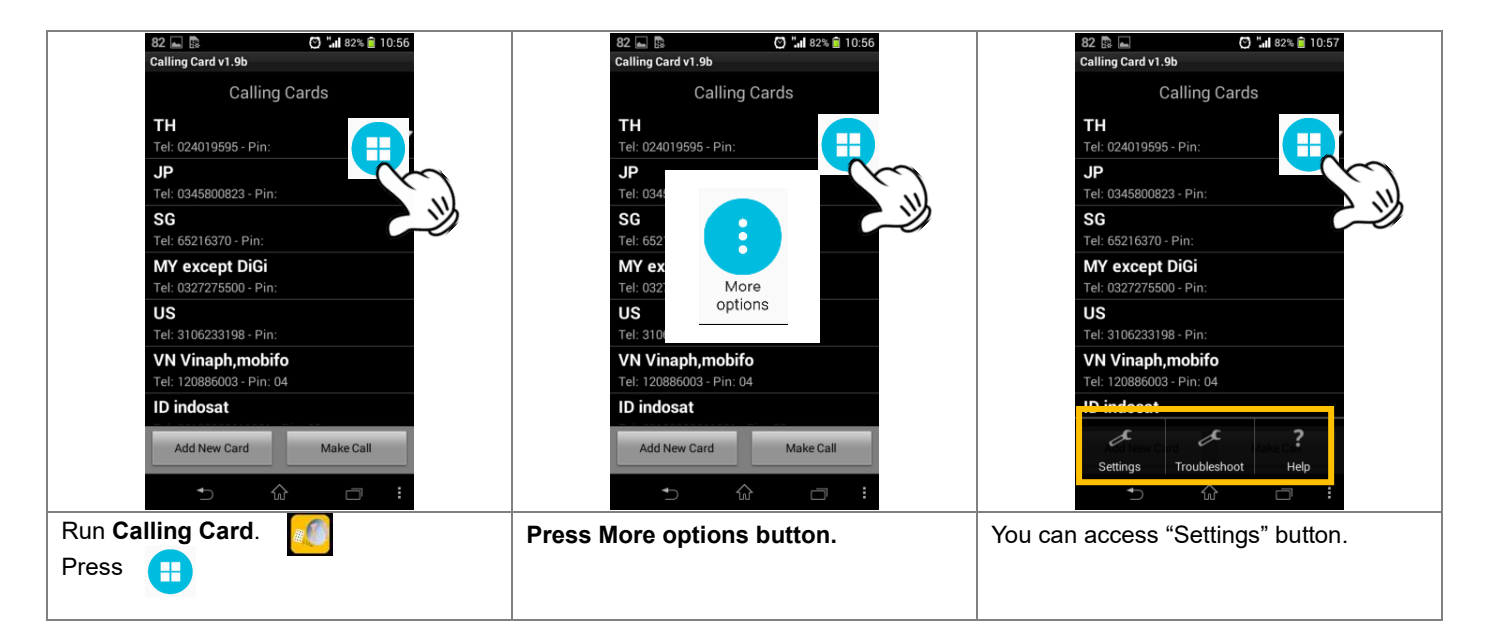